## **Posting Grades**

Grades MUST be posted for each class before they will show up on Progress Reports and Report Cards. To post grades:

1. Open your Chalkable Classroom gradebook

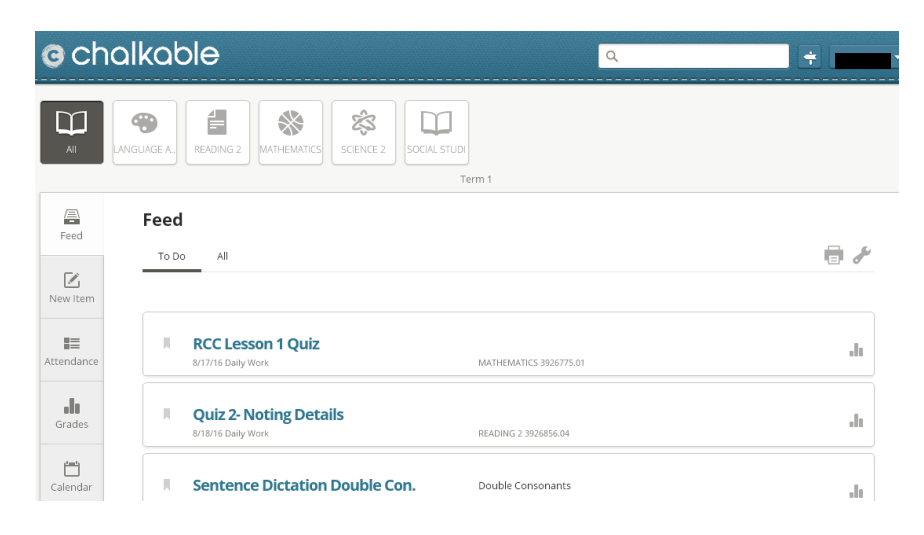

- 2. Choose a Class and click on Grades
- 3. Click on Final Grades

|   | G chalkable 🤉 🖃 |                                                                                                    |  |
|---|-----------------|----------------------------------------------------------------------------------------------------|--|
| 2 | All             | CAGE A. READING 2<br>MATHEMATICS SCIENCE 2<br>SCIENCE 2<br>SCIENCE 2<br>SCIENCE 2<br>SCIENCE 2          |  |
|   | Feed            | Grades 3                                                                                                |  |
|   | New Item        | Items Standards Final Grades                                                                            |  |
| 2 | Attendance      | Q1 ~                                                                                                    |  |
|   | Grades          | All standards ▼ All categories ▼ Next →   Sentence Dicta Spelling Test 3 · Double Conson Reading Test 1 |  |

- 4. Make sure the current term is selected.
- 5. Review the grades for each student.
- 6. Click Post

|      | >    |
|------|------|
|      |      |
|      | 6    |
| ~    |      |
| Post |      |
|      | Post |